## **Connecting to Trading Partners**

Last Modified on 05/30/2022 6:40 pm PDT

In order to see if your trading partner is a member of the Riskonnect ESG Network, you can use the Account Search feature in Riskonnect ESG to perform a network-wide search. If you find the trading partner you are looking for, you can connect to that trading partner by creating a Trading Partner Relationship.

## To search for a trading partner:

1. Log in to the Riskonnect ESG application and go to either the Accounts or Trading Partners tab.

|    | •             |                  |                                              |                                                                                                    | All 🖣        | All 🔻 Q Search Accounts and more  |                      |       |                     |                                     |               | * •        | •    | ? ‡                   | â (        | 6 |
|----|---------------|------------------|----------------------------------------------|----------------------------------------------------------------------------------------------------|--------------|-----------------------------------|----------------------|-------|---------------------|-------------------------------------|---------------|------------|------|-----------------------|------------|---|
|    | ***           | ESG              | Riskonnect Tasks                             | Requests 🗸                                                                                                    | Document Lib | rary Accounts 🗸                   | Trading Partner Grou | ups 🗸 | Riskonnect Products | <ul> <li>* Riskonnect Ap</li> </ul> | plication Pre | ~ ×        | More | •                     |            | M |
|    | 1 iten        | Account<br>Recer | s<br><b>itly Viewed</b><br>a few seconds ago | <b>₽</b>                                                                                                    | <u>}</u>     |                                   |                      | \$ N  |                     | earch this list                     |               | \$ •       |      | New<br>C <sup>I</sup> | Import     |   |
|    | r.            | A                | ccount Name                                  |                                                                                                    | $\sim$       | Account Site                      | ~                    | Phone |                     | ~                                   | Account O     | wner Alias |      |                       | $\sim$     |   |
| 2. | 2. Click New. |                  |                                              |                                                                                                    |              |                                   |                      |       |                     |                                     |               |            |      |                       |            |   |
|    | -             |                  |                                              |                                                                                                    | All 🖷        | <ul> <li>Q Search Acco</li> </ul> | ounts and more       |       |                     |                                     |               | *          | •    | ? ‡                   | <b>.</b> ( | 5 |
|    | ***           | ESG              | Riskonnect Tasks                             | Requests 🗸                                                                                                    | Document Lib | rary Accounts 🗸                   | Trading Partner Grou | ups 🗸 | Riskonnect Products | * Riskonnect Ap                     | plication Pre | ~ ×        | More | •                     |            |   |
|    | 1 iten        | Account<br>Recer | s<br>itly Viewed ▼<br>a few seconds ago      | T to the second second |              |                                   |                      | 5     | Q 5                 | earch this list                     |               | \$\$ •     |      | New                   | Import     |   |
|    | 2             | - A              | ccount Name                                  |                                                                                                    | $\sim$       | Account Site                      | ~                    | Phone |                     | ~                                   | Account O     | wner Alias |      |                       | $\sim$     |   |

3. Enter in your search criteria, and then click **Search**.

If the trading partner you are looking for is already a member of the Riskonnect ESG Network, you will see them displayed below your search.

|                                                                                                    |                                                                                                    | All w O Search Accou                                                               | atr and more                                                                     |                                                                                |                                            |                                                  | 2 1 | h 🖬 |
|----------------------------------------------------------------------------------------------------|----------------------------------------------------------------------------------------------------|------------------------------------------------------------------------------------|----------------------------------------------------------------------------------|--------------------------------------------------------------------------------|--------------------------------------------|--------------------------------------------------|-----|-----|
|                                                                                                    | -                                                                                                    |                                                                                    |                                                                                  |                                                                                |                                            |                                                  | : • | , ÷ |
| ESG Riskonnect Tasks                                                                                         | Requests 🗸 Document Library                                                                                        | Accounts 🗸 Trading Partner Groups 🗸                                                | Riskonnect Products 🗸 Product Grou                                               | ps ∨ Reports ∨ ⊢                                                               | elp • Riskonnect Appli                     | cation Pre 🗸 🗙                                   |     |     |
| ACCOUNTS                                                                                                    |                                                                                                    |                                                                                    |                                                                                  |                                                                                |                                            |                                                  |     |     |
| Trading Partner Search                                                                                       | n                                                                                                    |                                                                                    |                                                                                  |                                                                                |                                            |                                                  |     |     |
|                                                                                                    |                                                                                                    |                                                                                    |                                                                                  |                                                                                |                                            |                                                  |     |     |
| Trading Partner Name                                                                                         |                                                                                                    |                                                                                    |                                                                                  |                                                                                |                                            |                                                  |     |     |
| Demo                                                                                                    |                                                                                                    |                                                                                    |                                                                                  |                                                                                |                                            |                                                  |     |     |
| Country                                                                                                    |                                                                                                    |                                                                                    |                                                                                  |                                                                                |                                            |                                                  |     |     |
| Please Select                                                                                                | ;                                                                                                    |                                                                                    |                                                                                  |                                                                                |                                            |                                                  |     |     |
| Address                                                                                                    |                                                                                                    |                                                                                    |                                                                                  |                                                                                |                                            |                                                  |     |     |
| Address                                                                                                    |                                                                                                    |                                                                                    |                                                                                  |                                                                                |                                            |                                                  |     |     |
| City/Town                                                                                                    |                                                                                                    | State/Province/Region                                                              | Postal Code                                                                      |                                                                                |                                            |                                                  |     |     |
| Advanced Search                                                                                              |                                                                                                    |                                                                                    |                                                                                  |                                                                                |                                            |                                                  |     |     |
|                                                                                                    |                                                                                                    |                                                                                    |                                                                                  |                                                                                |                                            |                                                  |     |     |
|                                                                                                    |                                                                                                    |                                                                                    |                                                                                  |                                                                                |                                            |                                                  |     |     |
| Search                                                                                                    |                                                                                                    |                                                                                    |                                                                                  |                                                                                |                                            |                                                  |     |     |
| Search                                                                                                    |                                                                                                    |                                                                                    |                                                                                  |                                                                                |                                            |                                                  |     |     |
| Search<br>We found 14 matche                                                                                 | s in the ICIX Network.                                                                                             |                                                                                    |                                                                                  |                                                                                |                                            |                                                  |     |     |
| Search<br>We found 14 matche                                                                                 | s in the ICIX Network.                                                                                             |                                                                                    |                                                                                  |                                                                                |                                            |                                                  |     |     |
| Search<br>We found 14 matcher<br>Demo Org Pkg Res3                                                           | s in the ICIX Network.                                                                                             | Email Demo Stg Dev Req                                                             | Email Demo Stg Dev Res                                                           | Email Demo Stg De                                                              | v Lab Fh Jo                                | bs Qademo Test                                   |     |     |
| We found 14 matcher                                                                                          | s in the ICIX Network.                                                                                             | Email Demo Stg Dev Req<br>2301 Port St.<br>See Emotion: C 6 4107                   | Email Demo Stg Dev Res<br>2002 Post 5:<br>Sas Emotion C & P1107                  | Email Demo Stg De<br>2003 Post St.<br>San Einstein C & B4107                   | v Lab Fh Jo<br>10 Lake<br>Peroto           | bs Qademo Test                                   |     |     |
| Starch<br>We found 14 matche<br>Demo Org Pkg Res3<br>6108 Post 3:<br>San Fancisco, CA 94107<br>Unimed Starse | s in the ICIX Network.<br>Test for New Demo Temp.,<br>2 Main Are.<br>San Leandro, CA 44444<br>United States        | Email Demo Stg Dev Req<br>2301 Port 5:<br>San Francisco, CA 94107<br>United States | Email Demo Stg Dev Res<br>2300 Sen S:<br>San Francisco CA 94107<br>Uriend Stores | Email Demo Stg De<br>2303 Post St.<br>San Francisco, CA 94107<br>United States | v Lab Fh Jo<br>10 Lak<br>Reno. J<br>United | bs Qademo Test<br>8 Street<br>VV 88501<br>States |     |     |
| Search<br>We found 14 matcher<br>Demo Org Pkg Res3<br>010 Port 5:<br>San Fancisco CA 34107<br>United States  | s in the ICIX Network.<br>Test for New Demo Temp.<br>2 Main Ave<br>San Landro, CA 4444<br>United States<br>Concert | Email Demo Stg Dev Req<br>2301 Fort St<br>San Francisco CA 24107<br>United States  | Email Demo Stg Dev Res<br>2302 For 5:<br>San Francisco CA 94107<br>United States | Email Demo Stg De<br>2003 Port St.<br>San Francisco, CA 94107<br>United States | v Lab Fh Jo<br>10 Lak<br>Reno. I<br>United | bs Qademo Test<br>Street<br>Videoso<br>States    |     |     |

## To connect with a trading partner:

- 1. In the search results section, click Connect.
  - To view more details on the account, click anywhere in the grey results box.
- 2. On the Define Your Trading Partner Relationship screen, enter in the following details:
  - Name Your Relationship enter in the trading partner's name
  - Status select your business relationship status with the trading partner
  - Type select the type of trading partner
  - Internal IDs you can add customer-specific identifiers for this trading partner

- Comments enter in a brief comment about the trading partner
- 3. Click **Relationship Tags**, and then select or add new keywords that describe your trading partner **Note:** This is a very sensitive step in this process depending on what Trading Partner Groups you have defined and what existing compliance requirements are set on those groups.
- 4. Click **Relationship Attributes**, and then select or add new keywords that describe your trading partner **Note:** This is a very sensitive step in this process depending on what Trading Partner Groups you have defined and what existing compliance requirements are set on those groups.
- 5. Click Save.

You can also click Cancel to cancel your relationship connection with the trading partner.

6. After you have saved your relationship, you will note that the Connect button now shows Connected.

|                         | A CONTRACT AND A CONTRACT AND A CONTRACT |                 |   | and the second second second second second second second second second second second second second second second |
|-------------------------|----------------------------------------------------------------------------------------------------|-----------------|---|----------------------------------------------------------------------------------------------------|
| Demo Org Pkg Res3       |                                                                                                    |                 |   |                                                                                                    |
| 6103 Post St            |                                                                                                    |                 |   |                                                                                                    |
| San Francisco, CA 94107 |                                                                                                    |                 |   |                                                                                                    |
| United States           |                                                                                                    |                 |   |                                                                                                    |
|                         |                                                                                                    |                 |   |                                                                                                    |
| Connected               |                                                                                                    |                 |   |                                                                                                    |
| Connected               |                                                                                                    |                 |   |                                                                                                    |
|                         |                                                                                                    |                 |   |                                                                                                    |
|                         | 1 2000                                                                                                    | - A BRANT       | - | 20X4CAT                                                                                                    |
| Demo Ora Pka Res3       |                                                                                                    |                 |   |                                                                                                    |
| 6103 Post St            |                                                                                                    | Staff Directory |   | ' GU - ARARIA                                                                                                    |
| San Francisco CA 94107  | ICIX ID: 304925                                                                                                    | Øicix com       |   |                                                                                                    |
| United States           | DUNS DR-71c-1897                                                                                                    |                 |   |                                                                                                    |
| V @icix.com             |                                                                                                    |                 |   |                                                                                                    |
| (324) 201-3003          |                                                                                                    |                 |   |                                                                                                    |
| f (324) 202-3003        |                                                                                                    |                 |   |                                                                                                    |
| MSSAN /                 |                                                                                                    |                 |   | MARKAN I                                                                                                    |

You have successfully searched for and created a Trading Partner Relationship with a trading partner that exists as a member in the Riskonnect ESG Network.

If you don't find the trading partner you are looking for, chances are they are not a member of the Riskonnect ESG Network. Please visit Adding New Members to the Riskonnect ESG Network for more information.